## 本文目录

- vivo手机找回官网入口?
- <u>vivo官网登录入口?</u>
- <u>怎么检查vivo手机是不是原装正品?</u>

vivo手机找回官网入口?

点击vivo的官方网站网址, https://www.vivo.com/。

打开手机浏览器,在搜索框输入【vivo官网】,点击搜索;

- 2、在弹出新页面,选择【进入官网】;
- 3、点击左上角【≡】图标打开;
- 4、在打开菜单中选择【服务】点击进入;
- 5、这样就进入了vivo官网服务界面。

vivo官网登录入口?

点击vivo的官方网站网址, https://www.vivo.com/。萊垍頭條

打开手机浏览器,在搜索框输入【vivo官网】,点击搜索;垍頭條萊

- 2、在弹出新页面,选择【进入官网】;頭條萊垍
- 3、点击左上角【≡】图标打开;垍頭條萊
- 4、在打开菜单中选择【服务】点击进入;萊垍頭條
- 5、这样就进入了vivo官网服务界面。萊垍頭條

怎么检查vivo手机是不是原装正品?

vivo怎么验证正品的方法垍頭條萊

可以按以下方法操作:萊垍頭條

1、首先,在包装盒或手机盒内的塑料套上找到手机的IMEI码和SN码。萊垍頭條

2、进入vivo官网。萊垍頭條

3、下拉最底部找到手机真伪。條萊垍頭

4、输入IMEI1和SN码。输入时请注意区分 "1" 和 "I" , "o" 和 "0" 萊垍頭條

5、点击提交即可获得查询结果。若查询结果显示手机型号、颜色,则表明所查询 的机型为正品。萊垍頭條

6、若查询显示验证失败,请确认输入的IMEI码和SN码是否有误,建议核实后再验证若查询到的信息与手机的信息不符,请确认输入的IMEI码和SN码是否有误,建议核实后再验证。萊垍頭條

若没有包装盒和保修卡,建议可以将手机携带好前往当地vivo售后服务中心检测真伪,售后地址及联系方式可以在vivo官网-服务-服务网点查询-选择所在省市-查询当地较近的售后服务中心即可。萊垍頭條

具体操作步骤: 條萊垍頭

- 1、进入vivo官网服务。萊垍頭條
- 2、下拉找到全部网点。垍頭條萊
- 3、进入输入所在省市。條萊垍頭
- 4、下拉即可查看到售后地址、工作时间、电话。萊垍頭條